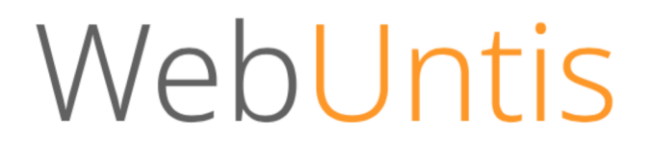

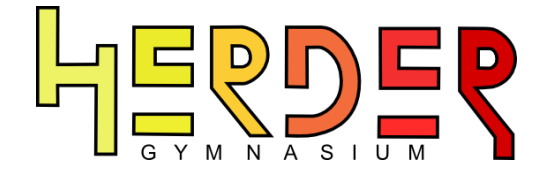

# E-Mailadresse in WebUntis hinterlegen

Guten Tag,

Sie haben einen WebUntis-Zugang von der Schule erhalten. Bitte hinterlegen Sie immer in Ihrem Account eine gültige E-Mailadresse, um z.B. zu einem späteren Zeitpunkt Ihr (vergessenes) Passwort wiederherstellen zu können.

Bitte folgen Sie dazu dieser Schritt-für-Schritt-Anleitung:

#### 1. Schritt (WebUntis aufrufen)

Gehen Sie auf <u>"https://webuntis.com</u>". Nutzen Sie dazu einen der folgenden Internet-Browser: Mozilla Firefox, Chrome, Internet Explorer, Safari, Opera).

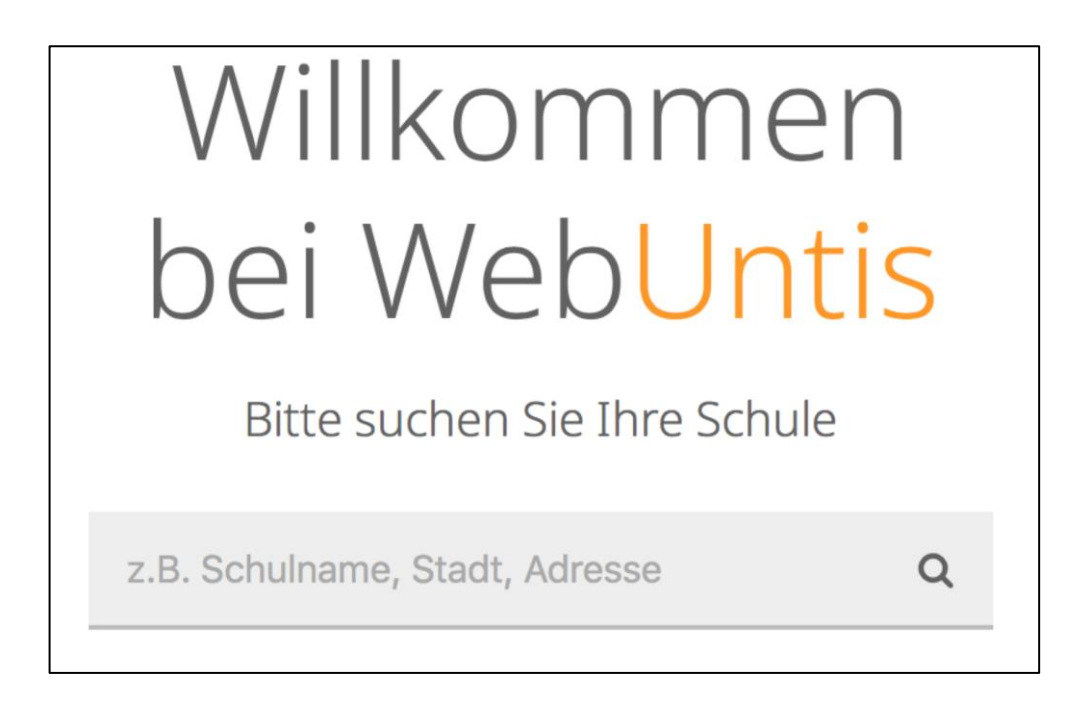

#### 2. Schritt (Herder-Gymnasium auswählen)

Suchen Sie nach "14052" und wählen Sie das Herder-Gymnasium aus.

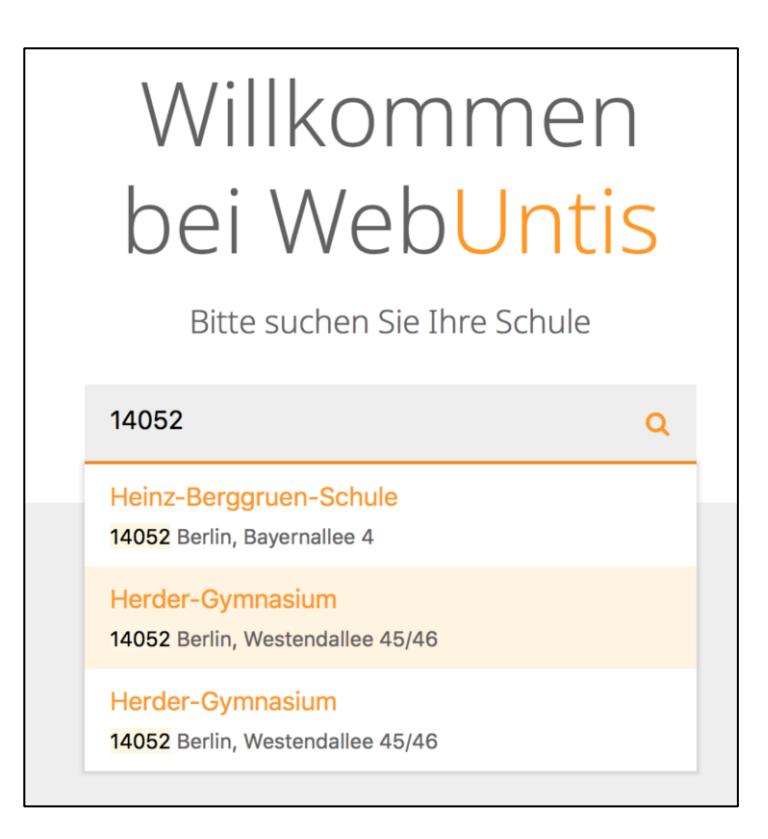

3. Schritt (Benutzernamen und Passwort eingeben)

Im Login-Fenster geben Sie Ihren Benutzernamen und Ihr Passwort ein. Klicken Sie auf "Login".

| Login                                          |  |
|------------------------------------------------|--|
| Herder-Gymnasium<br>Berlin, Westendallee 45/46 |  |
| Schule wechseln                                |  |
| benutzer                                       |  |
| ••••••••••••••••••••••••••••••••••••••         |  |
| · ·                                            |  |
| Login                                          |  |

#### 4. Schritt (Account-Einstellungen aufrufen)

In der Kopfzeile finden Sie rechts die Einstellungen zu Ihrem Profil.

| Dateiablage | Messenger | - | Meine Nachrichten | 🍓 User (Profil) | O Abmelden |
|-------------|-----------|---|-------------------|-----------------|------------|
|             |           |   |                   |                 |            |

### 5. Schritt (E-Mailadresse eingeben und speichern)

Geben Sie nun im dafür vorgesehenen Feld Ihre E-Mailadresse ein und bestätigen Sie unten mit "Speichern".

| E-Mail Adresse | Sprache   | _ |
|----------------|-----------|---|
|                | Deutsch 🗸 |   |
| Benutzergruppe | Abteilung |   |

## 6. Schritt

Geschafft!! Sie haben nun erfolgreich eine E-Mailadresse in Ihrem Account hinterlegt.

Sollten Sie Fragen zum Ablauf oder weitere Probleme haben, wenden Sie sich bitte an unseren Support unter <u>webuntis@herder-gymnasium.eu</u>

Wir hoffen, dass Ihnen diese Anleitung weiterhelfen konnte.

Mit freundlichen Grüßen

Ihr WebUntis-Team am Herder-Gymnasium